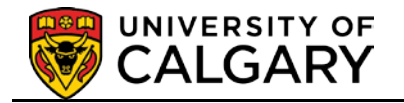

The following instructions are for referees who have been asked to submit an on-line reference on behalf of a prospective student's application for admission to the University of Calgary. The link for this process is typically outlined in an email.

- 1. Referees will receive an email once the applicant has electronically submitted an application to the University of Calgary. The email will indicate:
  - the student's last name;
  - a url (website) where the referee can locate a reference form to be completed on behalf of the prospective student. This link is unique for this referee.

For additional support:

Referees supporting applicants for the Faculty of Law please email law@ucalgary.ca

**Referees supporting applicants for Undergraduate Admissions (Diverse Qualifications)** please call 403-210-7625.

**Referees supporting applicants for Undergraduate Admissions to Social Work** please call the respective office listed in the email you received.

**Referees supporting applicants for Graduate Studies** please contact the graduate program directly. The program's contact information can be found on the signature area of the email they received or visit the Faculty of Graduate Studies for program contact information <u>http://www.ucalgary.ca/future-students/graduate/contact</u>

| Maria    | Have a specific question                                                                                        | 1?                               |                    |
|----------|----------------------------------------------------------------------------------------------------|----------------------------------|--------------------|
| More spe | crific inquiries about a degree program, your application sta<br>better handled by the individual Departments a | tus, or the app<br>nd Faculties. | lication process a |
|          | Find a contact in a specific department                                                                         | or faculty                       | •                  |
|          | anthro                                                                                                    |                                  | ۹                  |
|          | Anthropology and Archaeology                                                                                    |                                  |                    |

Type in the name of the department you wish to contact in the search bar:

This is an example of the email the referee will receive. (Not exactly as shown)
 Note: in accordance with the Freedom of Information and Privacy Policy some data has been removed throughout this document.

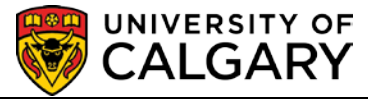

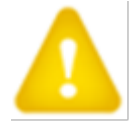

**Important:** Close all browsers and log off any PeopleSoft applications (including My UCalgary Portal and the Faculty Centre) prior to clicking on the on-line reference url in the email, otherwise this message might display:

You are not authorized for this page. https://saua.ucalgary.ca/psc/csua/STUDENT/CAMPUS/c/UC\_SS\_MENU.UCAD\_ATCH\_PUB.GBL? Page=UCAD\_ATCH\_PUB&Action=E&STRING\_TEXT=&AUTH=Rmp3R1lGbkd3ZlpteUx6RUIKRDFtZz09&UUID=7599-7aa9fa16-055'

| rom:                            | Faculty/Dept email here                                                                                                    | Sent:               |                                                                     |
|---------------------------------|----------------------------------------------------------------------------------------------------|---------------------|---------------------------------------------------------------------|
| с:                              |                                                                                                    |                     |                                                                     |
| ubject:                         | Reference request from the University of Calgary for Name of applicant here                                                                                                    |                     |                                                                     |
| The abo<br>apprecia             | ve student is applying to the Description of Faculty/Degree and has chosen you to provide a re<br>te you taking the time to comment on this applicant's ability and potential and place high value on your assessment.                                                                                                    | ference.            | We                                                                  |
| All info                        | mation provided is confidential.                                                                                                    |                     |                                                                     |
| The dea                         | dline date for the uploading documents: Deadline date may be displayed (Fac/Dept dependent)                                                                                                    |                     |                                                                     |
| In accor<br>informa<br>scholars | dance with the Freedom of Information and Protection of Privacy act (FOIP), the student gives you, the referee, consent to dis<br>tion, such as attendance or performance to the University of Calgary. This information is required to evaluate the application for<br>hip purposes. Please keep a copy of this e-mail as proof of consent in compliance with FOIP.                                                                                                    | close pe<br>admissi | rsonal<br>ion and for                                               |
| To acces<br>https://s           | is the on-line reference system, please use the following link disable your pop-up blocker and close all internet browsers before<br>aua ucalgary.ca/psauthent/upload-reference/public?UUID=1857-07d39ff2-41f6-11e5-a3e4-e71c224ed3c&LASTNAME                                                                                                    | clicking            | the link)<br>Close all interne<br>browsers BEFO<br>clicking on link |
| Tips for                        | filling out this form are available at: http://kb.ucalgary.ca/files/itkb/pdf-attachments/pa_referee_instructions_using_online_referee_instructions_using_online_refere | ence for            | m i i                                                               |
| Thank y                         | ou in advance for assisting us in the evaluation process.                                                                                                    |                     |                                                                     |
|                                 |                                                                                                    |                     |                                                                     |
| Sincerel                        | У,                                                                                                    |                     |                                                                     |
| I<br>Ecoult                     | /Dept Contact Information                                                                                                    |                     |                                                                     |
| Facult                          | y/Dept Contact montation                                                                                                    |                     |                                                                     |
| 1                               |                                                                                                    |                     |                                                                     |
| Email:                          | Quealgary ca                                                                                                    |                     |                                                                     |

A deadline date may appear on email (Dept/Faculty dependent) and if the deadline has passed the system will not allow the referee to continue.

3. Once the referee has **closed all browsers including My UCalgary Portal** and clicked on the reference form link url, the Welcome to the U of C Reference System page displays. Included on the page are instructions on how to complete, save and print the form. To begin the form or to continue working on a form, click **OK**.

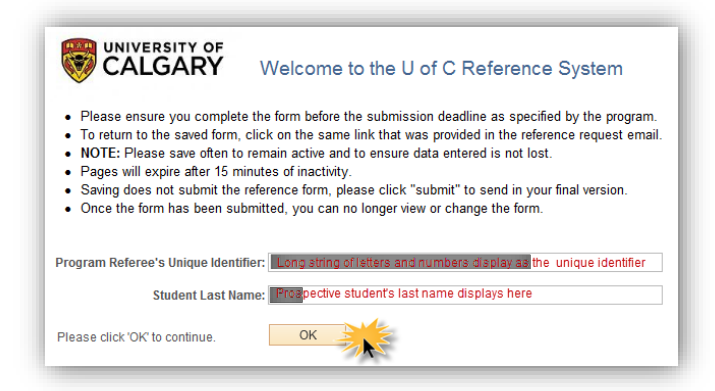

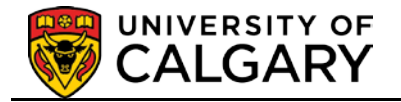

### 4. **Completing the Reference Form:**

The referee can view the applicant's name, the department/Faculty, program, degree plan and area of study. The referee contact information is also displayed. **The referee must complete all items that are required and marked with an asterisk \*.** If desired, the on-line reference form can be **saved\*** and completed later. To return to the saved form, click the on-line form link url from the original email and continue to complete the form.

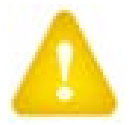

**\*WARNING**: Each page will expire after 15 minutes of inactivity. Please click **Save** periodically to ensure data entered is not lost.

| CALGARY O                                    | n-Line Reference                                                                         |                                                                                  |
|----------------------------------------------|------------------------------------------------------------------------------------------|----------------------------------------------------------------------------------|
| Applicant's Name: Student's Full I           | Name Displays                                                                            |                                                                                  |
| Program: Graduate Studies Master's Crse      | Degree Plan:                                                                             | Area of Study:                                                                   |
| Department / Facuity Information             |                                                                                          |                                                                                  |
| Name:                                        | Faculty/Dept Conta                                                                       | ct                                                                               |
| Location:                                    | Information is                                                                           | Phone:                                                                           |
| Email:                                       | uispiayeu                                                                                | Fax:                                                                             |
| Referee information                          |                                                                                          |                                                                                  |
| First Name: Your Re                          | eferee Telephone:                                                                        | Ext:                                                                             |
| Last Name: Contac                            | Mobile:                                                                                  |                                                                                  |
| mall: is displ                               | tion                                                                                     |                                                                                  |
| itie:                                        | ayea                                                                                     |                                                                                  |
| Org Name:                                    |                                                                                          |                                                                                  |
| Applicants/Students who submit a formal requ | est for access may be given copies of their i<br>and to ensure data entered is not lost. | Reference Forms.<br>Pages will expire after 15 minutes of inactivity and log you |
| out without prior warning.                   | Drop Down                                                                                | Nanu Ontiona                                                                     |
| *I have known the applicant in my capacity   | as:                                                                                      | Menu Opuons                                                                      |
|                                              |                                                                                          | a. instructor<br>b. Supervisor                                                   |
| If Other, please explain:                    |                                                                                          | c. Advisor<br>d. Employer                                                        |
|                                              |                                                                                          | e. Other                                                                         |
| . All * items are require                    | d to complete                                                                            |                                                                                  |
| K                                            |                                                                                          | K                                                                                |
| *1 have known the applicant for:             |                                                                                          | ~                                                                                |
| Please evaluate the applicant in the follow  | Ing areas:                                                                               |                                                                                  |
| *Background preparation                      | OFFOI                                                                                    |                                                                                  |
| *Potential research ability                  | PLE                                                                                      |                                                                                  |
| fintellectual ability                        | <b>LANN</b>                                                                              |                                                                                  |
| *Capacity to work well with others           |                                                                                          |                                                                                  |
| "Work ethic                                  |                                                                                          | Z                                                                                |
| *How would this applicant rank for admiss    | ion at your institution?                                                                 | ¥                                                                                |
| *is the degree comparable at your institut   | on?                                                                                      | O No O Yes                                                                       |
| *I have read the applicant's research prop   | Dsal:                                                                                    |                                                                                  |
| +) Inderstand that this reference may be u   | sed for scholarship purposes<br>ber of pages in the form n                               | nay differ for each program                                                      |
| age: 1 of: 2 <sup>22</sup> Previous          | Next Save                                                                                | Submit Print                                                                     |

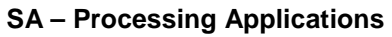

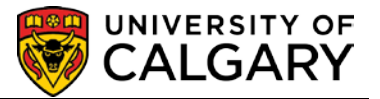

|                                                                                                    | On-Line Reference                                                                                                    |                                                                                                    |
|----------------------------------------------------------------------------------------------------|----------------------------------------------------------------------------------------------------|----------------------------------------------------------------------------------------------------|
| Applicant's Name:<br>rogram:                                                                                                    | Degree Plan:                                                                                                    | Area of Study:                                                                                                    |
| Since the above ratings do not pro<br>by describing the applicants' mer                                                                                                    | ovide a complete description of an applicant's j<br>its and shortcomings in these general areas to                                                                                              | potential, please expand on your assessment<br>ogether with an overall recommendation.                                      |
| <ol> <li>Academic background and tra<br/>or experience that might help ther</li> </ol>                                                                                                    | aining – applicant's general knowledge of the f<br>n complete their degree.                                                                                                    | ield, preparation in the field and additional skills                                                                        |
| 2. Research ability and record - (<br>any research, familiarity with tech                                                                                                    | originality and ability to synthesize ideas, analy<br>niques or methodologies of the field, ability to c                                                                                        | ical thinking, skill at research design, quality of<br>tiscuss critically, ability to express ideas clearly.                |
|                                                                                                    |                                                                                                    |                                                                                                    |
| <ol> <li>Communication and language<br/>reports or seminars, and speakin<br/>in English would be appreciated.</li> <li>Reliability and Personal Aptitu</li> </ol>                                                                                                    | ability - applicant's communication ability as r<br>g ability. If English is not the applicant's first la<br>de - applicant's interpersonal skills and tempe                                    | evealed in any role such as the presentation of<br>nguage, some comment on his/her proficiency<br>rament for graduate work. |
| 3. Communication and language<br>reports or seminars, and speakin<br>in English would be appreciated.<br>4. Reliability and Personal Aptitu<br>*Please enter your comments her                                                                                                    | ability - applicant's communication ability as rug ability. If English is not the applicant's first lander of the applicant's first lander of the applicant's interpersonal skills and tempe e: | evealed in any role such as the presentation of<br>nguage, some comment on his/her proficiency<br>rament for graduate work. |
| 3. Communication and language<br>reports or seminars, and speakin<br>in English would be appreciated.     4. Reliability and Personal Aptitu     *Please enter your comments her     E Source    O                                                                                                    | ability - applicant's communication ability as rug ability. If English is not the applicant's first lander - applicant's interpersonal skills and tempe<br>e:                                   | evealed in any role such as the presentation of<br>nguage, some comment on his/her proficiency<br>rament for graduate work. |
| 3. Communication and language<br>reports or seminars, and speakin<br>in English would be appreciated.  4. Reliability and Personal Aptitu<br>*Please enter your comments her  5. Source  6. Source  7. Format 7. Format 7. Format 7. Fort 7. Fort 7. F | ability - applicant's communication ability as rug ability. If English is not the applicant's first land the applicant's first land the applicant's interpersonal skills and tempe e:           | evealed in any role such as the presentation of<br>nguage, some comment on his/her proficiency<br>rament for graduate work. |
| 3. Communication and language<br>reports or seminars, and speakin<br>in English would be appreciated.  4. Reliability and Personal Aptitu *Please enter your comments her  5. Source  Comman Common Strategies  5. Format  5. Source  5. Source 5. Source 5. Source 5. Source 5. Source 5. Source 5. Source 5. Source 5. Source 5. Source 5. Source 5. Source 5. Source 5. Sourc    | ability - applicant's communication ability as rug ability. If English is not the applicant's first land tempe de - applicant's interpersonal skills and tempe e:                               | evealed in any role such as the presentation of<br>nguage, some comment on his/her proficiency<br>rament for graduate work. |
| 3. Communication and language<br>reports or seminars, and speakin<br>in English would be appreciated.  4. Reliability and Personal Aptitu *Please enter your comments her  *Please enter your comments her  * Source  Format Format For    | ability - applicant's communication ability as rug ability. If English is not the applicant's first land emperative applicant's interpersonal skills and tempere:                               | evealed in any role such as the presentation of nguage, some comment on his/her proficiency rament for graduate work.       |

The referee can print this form at any time. If there are required areas not completed, the referee will receive an error message when attempting to submit the form.

*Please note this form is an example only and the form differs for each Faculty/department including the number of pages.* 

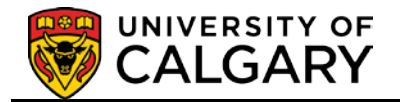

### 5. **Submitting the Reference Form:**

Once the referee has completed the on-line reference form and pressed **Submit**, the following message displays. Popups allow a printing window to prompt and print the document.

Popups can be disabled in most browsers and this will allow the printing "pop-up" window to display.

Note: Once the form has been submitted, the referee will no longer be able to view or edit this data.

| Message                                                                                                    |                                     |
|----------------------------------------------------------------------------------------------------|-------------------------------------|
|                                                                                                    |                                     |
| Please confirm your submission of this on-line reference. (25059,1036)                                                                                                    |                                     |
| If you have allowed pop-ups for this site and you click 'Yes,' you will be presented with a printal<br>If pop-ups are not allowed for this site, you will need to print this reference prior to submitting it<br>Once the form has been submitted, you will no longer be able to view or edit this data.<br>Are you sure you want to submit this report? | ble version of the reference.<br>t. |
|                                                                                                    | Yes No                              |
|                                                                                                    | - AS                                |

If the referee presses the submit button and is missing some required items marked with an asterisk
 \*, the following message displays:

| Message                                                                                                    |
|----------------------------------------------------------------------------------------------------|
| You missed providing a response to 4 of the mandatory questions. (25059,1012)                                                        |
| We required a response to some of the questions. These questions are prefixed with a 'tet. Please enter a response to each of these. |
|                                                                                                    |

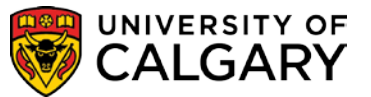

# 7. **Printing the Reference Form:**

If popups are allowed, the following message indicates the last chance for the referee to print the online reference form:

| Favorites → Main Menu → Self Servi                                                               | ce ≖ > Upload Public Prog Refer Docs |                  |
|--------------------------------------------------------------------------------------------------|--------------------------------------|------------------|
| On-Line Reference                                                                                |                                      |                  |
| Applicant's Name: Student's Name                                                                 |                                      |                  |
| Program: Graduate Studies Doctoral                                                               | Degree Plan:                         | Area of Study:   |
| You have successfully submitted this on-line<br>printable version of it. This is your last chanc | e to do so.                          | elow to create a |
| Print                                                                                            |                                      |                  |

This is the last chance for the referee to print the on-line reference form.

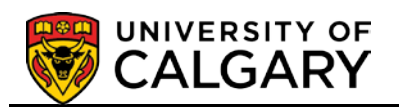

## 8. Saving the Reference Form:

The .pdf on-line reference form will display allowing the referee to save the submitted form to their computer or print the form for their files.

| CALGARY OF On-line Reference                                                                                                    |
|----------------------------------------------------------------------------------------------------|
| Applicant Name:<br>Program: Degree Plan: Area of Study:<br>Development                                                                                                    |
| Department / Faculty information                                                                                                    |
| Name: Phone: Fax:                                                                                                    |
| Location:                                                                                                    |
| Email: @ucalgary.ca                                                                                                    |
|                                                                                                    |
| Referee information                                                                                                    |
| First Name: Telephone: Ext:                                                                                                    |
| Last Name: Mobile:                                                                                                    |
| Email:                                                                                                    |
| Title:                                                                                                    |
| Org Name:                                                                                                    |
| Applicants/Students who submit a formal request for access may be given copies of their Reference Forms.<br>NOTE: Please save often to remain active and to ensure data entered is not lost. Pages will expire after 15 minutes of<br>inactivity and log you out without prior warning. |
| *I have known the applicant in my capacity as:<br>a. Instructor                                                                                                    |
| If Other, please explain:                                                                                                    |
| *I have known the applicant for:<br>d. More than 5 years<br>Please evaluate the applicant in the following areas:                                                                                                    |
|                                                                                                    |
| *Background preparation<br>a. Outstanding                                                                                                    |
| *Potential research ability                                                                                                    |

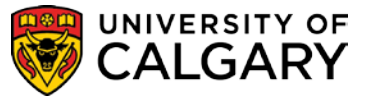

# 9. Email Acknowledgement:

When the referee has successfully completed and submitted the on-line reference form, they will receive an acknowledgement email. The prospective student (applicant) will also be copied on the acknowledgement email.

| From: DepUFaculty Email<br>To: Referee Email<br>Cc:<br>Subject: Thank you - Acknowledgement of receipt of Universit                                                 | y of Calgary Reference                                                                                                    |
|----------------------------------------------------------------------------------------------------|----------------------------------------------------------------------------------------------------|
| Thank you for completing a reference for applicant<br>If you did not submit an online reference for this app<br>The applicant, applicant, has been copied on this e | , who is applying for admission to the Fall 2016 term at the University of Calgary.<br>licant, or you have any questions or concerns, please contact us immediately.<br>mail. No action is required from the applicant. |
| Sincerely,<br>Department/Faculty Contact Information                                                                                                    |                                                                                                    |

10. Some Faculties/Departments may include a deadline when reference document(s) are required. When attempting to complete an on-line reference form past the deadline date, referees will see the following message.

| UNIVERSITY OF                                                                                                    | Welcome to the U of C Reference System                                                                                                    |
|----------------------------------------------------------------------------------------------------|----------------------------------------------------------------------------------------------------|
| Your unique identifier and th     You may start filling in the for<br>complete the form before the<br>saved form, simply click the     The form may be printed at i<br>Once the form has been con Program Referee's Unique Identifi | e student's last name has been pre-filled below, please click 'OK' to continue<br>m, save the information and return to complete the form at a later date. Please ensure you<br>submission deadline as specified by the program the student is applying to. To return to the<br>same link that was provided in the reference request email.<br>any time prior to submitting it.<br>apleted and submitted, information on it can no longer be altered |
| Student Last Na                                                                                                    | 19:                                                                                                    |
| Please click 'OK' to continue.                                                                                                    | OK                                                                                                    |
| Message                                                                                                    |                                                                                                    |
| Thank you for your willingness                                                                                                    | to complete a reference, however the deadline for uploading reference documents has passed Please contact the Graduate Program if you have any questions. (0,0)                                                                                                    |

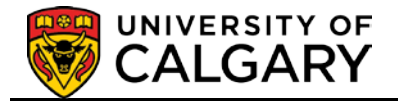

11. This completes the referee requirement process. For additional support, please contact:

## Faculty of Graduate Studies:

For questions regarding the referee requirements, deadlines or technical assistance, please contact the graduate program to which the student has applied. The contact information is located at the signature of the email the referees received; or visit our website for program's contact information. http://www.ucalgary.ca/future-students/graduate/contact

### Faculty of Law:

For Faculty of Law referee requirements, please email law@ucalgary.ca

#### **Undergraduate Admissions (Diverse Qualifications):**

For questions regarding the referee requirements, please contact Undergraduate Admissions at 403-210-7625.

#### **Undergraduate Admissions to Social Work:**

For questions regarding the undergraduate admissions to Social Work referee requirements, please contact the respective office listed in the email you received.

On behalf of the University of Calgary, thank you very much.